# **Configuratie van failover voor IPsec site-to-site tunnels met back-up van ISP-links op FTD beheerd door FMC**

## Inhoud

Inleiding Voorwaarden Vereisten Gebruikte componenten Achtergrondinformatie Configureren Netwerkdiagram Het FTD configureren Stap 1. De primaire en secundaire ISP-interfaces definiëren Stap 2. De VPN-topologie voor de primaire ISP-interface definiëren Stap 3. De VPN-topologie voor de secundaire ISP-interface definiëren Stap 4. De SLA-monitor configureren Stap 5. De statische routes configureren met de SLA-monitor Stap 6. De NAT-vrijstelling configureren Stap 7. Het toegangscontrolebeleid voor interessant verkeer configureren ASA configureren Verifiëren FTD **Route** Spoor NAT failover uitvoeren Route **Spoor** NAT Problemen oplossen

## Inleiding

In dit document wordt beschreven hoe u op crypto map gebaseerde failover voor ISP-koppeling kunt configureren met de functie IP SLA-track op de FTD die wordt beheerd door FMC.

Bijgedragen door Amanda Nava, Cisco TAC Engineer.

## Voorwaarden

## Vereisten

Cisco raadt kennis van de volgende onderwerpen aan:

• Basiskennis van een Virtual Private Network (VPN)

- Ervaring met FTD
- Ervaring met het VCC
- Ervaring met opdrachtregel voor adaptieve security applicatie (ASA)

## Gebruikte componenten

De informatie in dit document is gebaseerd op de volgende softwareversies:

- FMC versie 6.6.0
- FTD versie 6.6.0
- ASA versie 9.14.1

De informatie in dit document is gebaseerd op de apparaten in een specifieke laboratoriumomgeving. Alle apparaten die in dit document worden beschreven, hadden een opgeschoonde (standaard)configuratie. Als uw netwerk live is, moet u zorgen dat u de potentiële impact van elke opdracht begrijpt.

## Achtergrondinformatie

In dit document wordt beschreven hoe u op crypto map gebaseerde failover kunt configureren voor een koppeling van een back-up naar een Internet Service Provider (ISP) en de trackfunctie van de Internet Protocol Service Level Agreement (IP SLA) op de Firepower Threat Defence (FTD) die wordt beheerd door Firepower Management Center (FMC). Het legt ook uit hoe u de NAT-vrijstelling (Network Address Translation) kunt configureren voor VPN-verkeer wanneer er twee ISPâ€<sup>TM</sup>s zijn en wanneer er een naadloze failover vereist is.

In dit scenario is de VPN vanuit de FTD naar de ASA opgezet als de VPN-peer met slechts één ISPinterface. De FTD gebruikt op dat moment één ISP-link om de VPN tot stand te brengen. Wanneer de primaire ISP-link naar beneden gaat, neemt de FTD de secundaire ISP-link over via de SLA Monitor en wordt de VPN tot stand gebracht.

## Configureren

## Netwerkdiagram

Dit is de topologie die bij het voorbeeld door dit document wordt gebruikt:

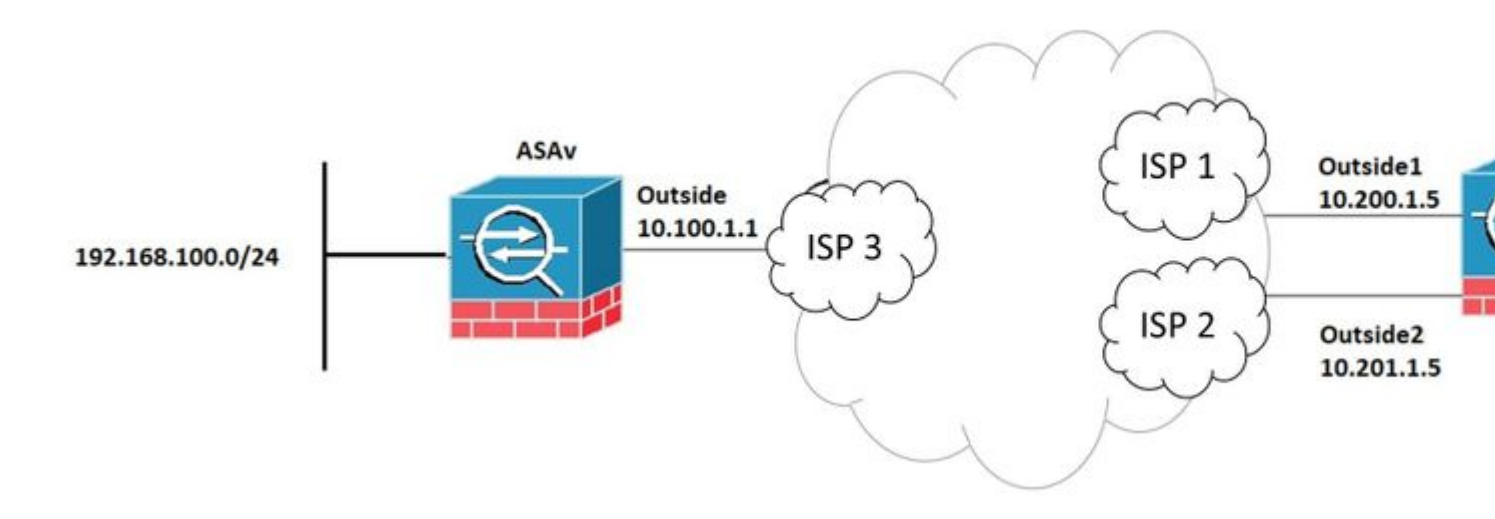

### Stap 1. De primaire en secundaire ISP-interfaces definiëren

1. Navigeer naar Apparaten > Apparaatbeheer > Interfaces zoals in de afbeelding.

| diada<br>cisco              | Firepower N<br>Devices / NGFW | Managemer                    | nt Cent          | ter     | Q   | Oven | view     | Analy | sis    | Policies  | De | vices  | Objects       | AM       | P Intelli |
|-----------------------------|-------------------------------|------------------------------|------------------|---------|-----|------|----------|-------|--------|-----------|----|--------|---------------|----------|-----------|
| FTDV<br>Cisco Fir<br>Device | repower Threat D<br>e Routing | efense for VMV<br>Interfaces | Vare<br>Inline S | Sets    | DHC | P    |          |       |        |           |    |        |               |          |           |
|                             |                               |                              |                  |         |     |      |          |       |        |           |    |        | Q Searc       | h by nam | ie        |
| Interface                   |                               |                              | Logical Nan      |         | ime |      | Туре     |       | Secur  | ity Zones |    | MAC Ac | Idress (Activ | e/Standb | y)        |
| <b>e</b>                    | Diagnostic0/0                 |                              | diag             | gnostic |     |      | Physical |       |        |           |    |        |               |          |           |
|                             | GigabitEthernet0/0            |                              | Out              | tside   | Т   |      | Physical |       | Outsid | e         |    |        |               |          |           |
| <b>(</b>                    | GigabitEthernet0/1            |                              | Out              | tside2  |     |      | Physical |       | Outsid | le2       |    |        |               |          |           |
|                             | GigabitEthernet0/2            |                              | Insi             | ide     |     |      | Physical |       | Inside |           |    |        |               |          |           |
| 1                           | GigabitEthernet0/3            | i.                           |                  |         |     |      | Physical |       |        |           |    |        |               |          |           |
|                             |                               |                              |                  |         |     |      |          |       |        |           |    |        |               |          |           |

### Stap 2. De VPN-topologie voor de primaire ISP-interface definiëren

1. Navigeer naar **Apparaten** > **VPN** > **Site to Site.** Klik onder **Add VPN** op **Firepower Threat Defence Device**, maak de VPN en selecteer de buiteninterface.

**Opmerking:** dit document beschrijft niet hoe u een S2S VPN vanuit het niets kunt configureren. Ga voor meer informatie over de S2S VPN-configuratie op FTD naar <u>https://www.cisco.com/c/en/us/support/docs/security-vpn/ipsec-negotiation-ike-protocols/215470-site-to-site-vpn-configuration-on-ftd-ma.html</u>

| Edit VPN Topology                                                                                                    |                                              |                    |        | 0   |  |  |  |  |  |  |  |  |
|----------------------------------------------------------------------------------------------------|----------------------------------------------|--------------------|--------|-----|--|--|--|--|--|--|--|--|
| Topology Name:*<br>VPN_Outside1                                                                                            |                                              |                    |        |     |  |  |  |  |  |  |  |  |
| Network Topology:         Point to Point       Hub and Spoke       Full Mesh         IKE Version:*       IKEv1       IKEv2 |                                              |                    |        |     |  |  |  |  |  |  |  |  |
| Endpoints IKE IPsec Advanced                                                                                               |                                              |                    |        |     |  |  |  |  |  |  |  |  |
| Node A:                                                                                                    |                                              |                    |        | +   |  |  |  |  |  |  |  |  |
| Device Name                                                                                                    | Device Name VPN Interface Protected Networks |                    |        |     |  |  |  |  |  |  |  |  |
| ASAv                                                                                                    | 10.100.1.1                                   | 10.10.20.0_24      | / 1    |     |  |  |  |  |  |  |  |  |
| Node B:                                                                                                    |                                              |                    |        | +   |  |  |  |  |  |  |  |  |
| Device Name                                                                                                    | VPN Interface                                | Protected Networks |        |     |  |  |  |  |  |  |  |  |
| FTDv                                                                                                    | Outside/10.200.1.5                           | 10.10.10.0_24      | / 🗑    |     |  |  |  |  |  |  |  |  |
| Ensure the protected networks are allowed by access control policy of each device.                                         |                                              |                    |        |     |  |  |  |  |  |  |  |  |
|                                                                                                    |                                              |                    | Cancel | ave |  |  |  |  |  |  |  |  |

Stap 3. De VPN-topologie voor de secundaire ISP-interface definiëren

1. Navigeer naar **Apparaten > VPN > Site to Site.** Klik onder **Add VPN** op **Firepower Threat Defense Device**, maak de VPN en selecteer de interface Outside2.

**Opmerking:** de VPN-configuratie die de Outside2-interface gebruikt, moet exact hetzelfde zijn als de Outside VPN-topologie, behalve de VPN-interface.

| Edit VPN Topology                                                                                                    |                     |                    | 0           |  |  |  |  |  |  |  |  |
|----------------------------------------------------------------------------------------------------|---------------------|--------------------|-------------|--|--|--|--|--|--|--|--|
| Topology Name:* VPN_Outside2                                                                                               |                     |                    |             |  |  |  |  |  |  |  |  |
| Network Topology:         Point to Point       Hub and Spoke       Full Mesh         IKE Version:*       IKEv1       IKEv2 |                     |                    |             |  |  |  |  |  |  |  |  |
| Endpoints IKE IPsec                                                                                                    | Advanced            |                    | +           |  |  |  |  |  |  |  |  |
| Device Name                                                                                                    | VPN Interface       | Protected Networks | т           |  |  |  |  |  |  |  |  |
| ASAv                                                                                                    | 10.100.1.1          | 10.10.20.0_24      | / 1         |  |  |  |  |  |  |  |  |
| Node B:                                                                                                    |                     |                    | +           |  |  |  |  |  |  |  |  |
| Device Name                                                                                                    | VPN Interface       | Protected Networks |             |  |  |  |  |  |  |  |  |
| FTDv                                                                                                    | Outside2/10.201.1.5 | 10.10.10.0_24      | / 1         |  |  |  |  |  |  |  |  |
| Ensure the protected networks are allowed by access control policy of each device.                                         |                     |                    |             |  |  |  |  |  |  |  |  |
|                                                                                                    |                     |                    | Cancel Save |  |  |  |  |  |  |  |  |

VPN-topologieën moeten worden geconfigureerd zoals in de afbeelding.

| cisco | Firepower Management Center<br>Devices / VPN / Site To Site | Q | Overview | Analysis | Policies | Devices        | Objects | AMP | Intell |
|-------|-------------------------------------------------------------|---|----------|----------|----------|----------------|---------|-----|--------|
|       |                                                             |   |          |          |          |                |         |     |        |
| No    | de A                                                        |   |          |          | Node B   | ŧ.             |         |     |        |
| ~     | VPN_Outside1                                                |   |          |          |          |                |         |     |        |
|       | extranet : ASAv / 10.100.1.1                                |   |          |          | FTDv /   | Outside / 10.2 | 00.1.5  |     |        |
| ~     | VPN_Outside2                                                |   |          |          |          |                |         |     |        |
|       | extranet : ASAv / 10.100.1.1                                |   |          |          | FTDv /   | Outside2 / 10. | 201.1.5 |     |        |
|       |                                                             |   |          |          |          |                |         |     |        |

## Stap 4. De SLA-monitor configureren

1. Ga naar **Objecten > SLA-monitor > SLA-monitor toevoegen.** Klik onder **Add VPN** op **Firepower Threat Defence Device** en configureer de SLA-monitor zoals in de afbeelding.

| •      | CISCO Objects / Object Managemen                              | ent Center                                     | ۹                           | Overview                         | Analysis                             | Policies                       | Devices                         | Objects                       | AMP                        | Intel                             |
|--------|---------------------------------------------------------------|------------------------------------------------|-----------------------------|----------------------------------|--------------------------------------|--------------------------------|---------------------------------|-------------------------------|----------------------------|-----------------------------------|
| ><br>> | Access List<br>Address Pools<br>Application Filters           | SLA Mon<br>SLA monitor de<br>Tracking field of | itor<br>fines a<br>f an IPv | connectivity p<br>4 Static Route | olicy to a monit<br>Policy. IPv6 rot | ored address<br>utes do not ha | and tracks the<br>we the option | availability of to use SLA mo | a route to nitor via ro    | dd SLA I<br>the addr<br>oute trac |
|        | AS Path<br>Cinher Suite List                                  | Name                                           |                             |                                  |                                      |                                |                                 | Valu                          | е                          |                                   |
|        | Community List                                                | ISP_Outside1                                   |                             |                                  |                                      |                                |                                 | Sec                           | urity Zone:<br>itor ID: 10 | Outside                           |
| >      | Distinguished Name<br>DNS Server Group<br>File List           |                                                |                             |                                  |                                      |                                |                                 | Mon                           | itor Addres                | is: 10.20                         |
| >      | FlexConfig<br>Geolocation<br>Interface<br>Key Chain           |                                                |                             |                                  |                                      |                                |                                 |                               |                            |                                   |
| >      | Network                                                       |                                                |                             |                                  |                                      |                                |                                 |                               |                            |                                   |
|        | Policy List                                                   |                                                |                             |                                  |                                      |                                |                                 |                               |                            |                                   |
| >      | Port<br>Prefix List                                           |                                                |                             |                                  |                                      |                                |                                 |                               |                            |                                   |
|        | RADIUS Server Group<br>Route Map<br>Security Group Tag        |                                                |                             |                                  |                                      |                                |                                 |                               |                            |                                   |
| >      | Security Intelligence<br>Sinkhole                             |                                                |                             |                                  |                                      |                                |                                 |                               |                            |                                   |
|        | SLA Monitor                                                   |                                                |                             |                                  |                                      |                                |                                 |                               |                            |                                   |
|        | Time Range<br>Time Zone<br>Tunnel Zone<br>URL<br>Variable Set |                                                |                             |                                  |                                      |                                |                                 |                               |                            |                                   |
| >      | VLAN Tag<br>VPN                                               |                                                |                             |                                  |                                      |                                |                                 |                               |                            |                                   |

2. Gebruik voor het veld **SLA Monitor ID\*** het IP-adres van de volgende hop buiten.

| N           | Edit SLA Monitor C                             | Object |                   |           |                 |      | 9          |
|-------------|------------------------------------------------|--------|-------------------|-----------|-----------------|------|------------|
| nitc<br>fie | Name:<br>ISP_Outside1                          |        |                   | Descripti | on:             |      | ad         |
| uts         | Frequency (seconds):<br>SLA Monitor ID*:<br>10 | 60     |                   |           | (1-604800)      |      | sid<br>0.2 |
|             | Threshold<br>(milliseconds):                   | 5000   |                   |           | 0-60000)        |      |            |
|             | (milliseconds):<br>Data Size (bytes):          | 28     |                   |           | (0-604800000    | ")   |            |
|             | ToS:                                           | 1      | Number of Pa<br>1 | ckets:    |                 |      |            |
|             | Monitor Address*:<br>10.200.1.1                |        |                   |           |                 |      |            |
| ľ           | Available Zones C<br>Q Search                  |        |                   | Selected  | Zones/Interface | es   |            |
|             | Inside<br>Outside                              |        | Add               | Outside   | e               | Ť    |            |
|             | Outside2                                       |        |                   |           |                 |      |            |
|             |                                                |        |                   |           | Cancel          | Save |            |

Stap 5. De statische routes configureren met de SLA-monitor

1. Navigeer naar **Apparaten > Routing > Statische Route.** Selecteer **Route toevoegen** en configureer de standaardroute voor de (primaire) buiteninterface met de informatie over SLA-monitor (gemaakt in stap 4) in het veld **Routertracering**.

| Type: <ul> <li>IPv4</li> </ul>   | O IPv6           |                                |   |
|----------------------------------|------------------|--------------------------------|---|
| nterface*                        | 0                |                                |   |
| Outside1                         | *                |                                |   |
| (Interface starting with this ic | on 👩 signifies i | t is available for route leak) |   |
| Available Network C              | +                | Selected Network               |   |
| Q Search                         |                  | Add any-ipv4                   | Ì |
| 10.10.10.0                       |                  |                                |   |
| 192.168.100.1                    |                  |                                |   |
| 192.168.200.0                    |                  |                                |   |
| any-ipv4                         |                  |                                |   |
| IPv4-Benchmark-Tests             |                  |                                |   |
| IPv4-Link-Local                  | -                |                                |   |
|                                  |                  |                                |   |
| Bateway*                         |                  |                                |   |
| 10.200.1.1                       | • +              |                                |   |
| Metric:                          |                  |                                |   |
| 1                                |                  |                                |   |
| 1 - 254)                         |                  |                                |   |
| Tunneled: 🗌 (Used only for       | r default Route) |                                |   |
| Route Tracking:                  |                  |                                |   |
| ISP_Outside1                     | • +              |                                |   |

2. Configureer de standaardroute voor de (secundaire) interface Outside2. De metrieke waarde moet hoger zijn dan de primaire standaardroute. In deze sectie is geen veld **voor** routertracering nodig.

| Edit Static Route Configuration                                                | 0 |
|--------------------------------------------------------------------------------|---|
| Type: IPv4 O IPv6                                                              |   |
| Interface*                                                                     |   |
| Outside2                                                                       |   |
| (Interface starting with this icon 👩 signifies it is available for route leak) |   |
| Available Network C + Selected Network                                         |   |
| Q Search Add anv-ipv4                                                          |   |
|                                                                                | - |
| 192 168 100 1                                                                  |   |
| 192.168.200.0                                                                  |   |
| any_inv/                                                                       |   |
|                                                                                |   |
|                                                                                |   |
|                                                                                |   |
|                                                                                |   |
| Gateway*                                                                       |   |
| 10.201.1.1 • +                                                                 |   |
| Metric:                                                                        |   |
| 2                                                                              |   |
| (1 - 254)                                                                      |   |
| Tunneled: (Used only for default Route)                                        |   |
| Route Tracking:                                                                |   |
| • +                                                                            |   |
|                                                                                |   |
|                                                                                |   |

De routers moeten worden geconfigureerd zoals in het beeld.

| cis             | CO Devices / NGFW Routing                                            | nent Center             | Q   | Overview  | Analysis | Policies   | Devices | Objects  | AMP | Intel  |
|-----------------|----------------------------------------------------------------------|-------------------------|-----|-----------|----------|------------|---------|----------|-----|--------|
| FT<br>Cis       | DV<br>co Firepower Threat Defense for V<br>Device Routing Interfaces | /MWare<br>s Inline Sets | DHC | P         |          |            |         |          |     |        |
| 05              | SPF<br>SPFv3                                                         |                         |     |           |          |            |         |          |     |        |
| RIF             | ,                                                                    | Network 🔺               |     | Interface |          | Gateway    |         | Tunneled |     | Metric |
| ~ BG            | P                                                                    | ▼ IPv4 Routes           |     |           |          |            |         |          |     |        |
| IF<br>IF<br>Sta | ∿4<br>∿6<br>atic Route                                               | any-ipv4                |     | Outside2  |          | 10.201.1.1 |         | false    |     | 2      |
| V ML            | Ilticast Routing                                                     |                         |     |           |          |            |         |          |     |        |
| P               | IMF<br>IM<br>Iulticast Poutes                                        | any-ipv4                |     | Outside   |          | 10.200.1.1 |         | false    | - 0 | 1      |
| M               | lulticast Boundary Filter                                            | ▼ IPv6 Routes           |     |           |          |            |         |          |     |        |
|                 |                                                                      |                         |     |           |          |            |         |          |     |        |

Stap 6. De NAT-vrijstelling configureren

1. Navigeer naar **Apparaten** > **NAT** > **NAT-beleid** en selecteer het Beleid dat zich op het FTD-apparaat richt. **Selecteer Add Rule** en vorm een NAT vrijstelling per ISP interface (Buiten en Outside2). NAT-regels moeten hetzelfde zijn, behalve voor de doelinterface.

| alialia<br>cisco | Firepower M<br>Devices / NGFW | Manage<br>NAT Polic | ment Center<br>y Editor | Q Overviev               | v Analysis            | Policies | Devices                  | Objects | AMP                  | Intelligence          |                    |
|------------------|-------------------------------|---------------------|-------------------------|--------------------------|-----------------------|----------|--------------------------|---------|----------------------|-----------------------|--------------------|
| NAT.             | _FTDv<br>escription           |                     |                         |                          |                       |          |                          |         |                      |                       |                    |
| Rules            |                               |                     |                         |                          |                       |          |                          |         |                      |                       |                    |
| Filter by        | <u>y Device</u>               |                     |                         |                          |                       |          |                          |         |                      |                       |                    |
|                  |                               |                     |                         |                          |                       |          | Original Packe           | t       |                      |                       | Translat           |
|                  | Direction                     | Туре                | Source                  | Destination<br>Interface | Original<br>Sources   |          | Original<br>Destinations |         | Original<br>Services | Translated<br>Sources | Transla<br>Destina |
| NAT              | Rules Before                  |                     |                         |                          |                       |          |                          |         |                      |                       |                    |
| 1                | 4                             | Static              | Inside                  | Outside                  | <b>F</b> a 10.10.10.0 |          | <b>1</b> 92.168.10       | 10.1    |                      | Fa 10.10.10.0         | <b>Fi</b> 192      |
| 2                | 4                             | Static              | Inside                  | Outside2                 | <b>₽</b> 10.10.10.0   |          | <b>F</b> a 192.168.10    | 10.1    |                      | B 10.10.10.0          | <b>F</b> a 192     |
| Auto             | NAT Rules                     |                     |                         |                          |                       |          |                          |         |                      |                       |                    |
| NAT              | Dulas Afres                   |                     |                         |                          |                       |          |                          |         |                      |                       |                    |
| NAT              | Rules After                   |                     |                         |                          |                       |          |                          |         |                      |                       |                    |
|                  |                               |                     |                         |                          |                       |          |                          |         |                      |                       |                    |

**Opmerking:** voor dit scenario is voor beide NAT-regels **de optie Route-lookup** ingeschakeld. Anders zou het verkeer de eerste regel raken en niet aan de failover routes houden. Als route lookup niet is ingeschakeld, wordt het verkeer altijd verzonden met behulp van de (eerste NAT-regel) Buiten interface. Als **Route-lookup** is ingeschakeld, behoudt verkeer zich altijd aan de Routing-tabel die via de SLA-monitor wordt beheerd.

### Stap 7. Het toegangscontrolebeleid voor interessant verkeer configureren

1. Navigeer naar **Beleid > Toegangsbeheer > Selecteer het Toegangsbeheerbeleid.** Klik op **Regel toevoegen** om een regel toe te voegen, zoals in de afbeelding hier.

Configureer één regel van Inside naar Outside zones (Outside1 en Outside2) die het geïnteresseerde verkeer van 10.10.10.0/24 naar 192.168.100/24 mogelijk maakt.

Configureer een andere regel van Outside zones (Outside1 en Outside 2) naar Inside, die het interessante verkeer van 192.168.100/24 naar 10.10.0/24 mogelijk maakt.

| CISCO Policies / Access Control / Firewall Policy Editor Q Overview Analysis Policies Devices Objects AMP Intelligence |                                                                                                 |                     |                     |                    |                  |           |       |           |                 |      |            |            |  |  |
|----------------------------------------------------------------------------------------------------|-------------------------------------------------------------------------------------------------|---------------------|---------------------|--------------------|------------------|-----------|-------|-----------|-----------------|------|------------|------------|--|--|
| A<br>Er                                                                                                    | ACP-FTDv<br>Enter Description                                                                   |                     |                     |                    |                  |           |       |           |                 |      |            |            |  |  |
|                                                                                                    | Rules Security Intelligence HTTP Responses Logging Advanced Prefilter Policy: Default Prefilter |                     |                     |                    |                  |           |       |           |                 |      |            |            |  |  |
| Filter by Device Y Search Rules X                                                                                      |                                                                                                 |                     |                     |                    |                  |           |       |           |                 |      |            | X 🗆 si     |  |  |
| \$                                                                                                    | Name                                                                                            | Source<br>Zones     | Dest Zones          | Source<br>Networks | Dest<br>Networks | VLAN Tags | Users | Applicati | Source<br>Ports | Dest | Ports URLs | Source SGT |  |  |
| + 1                                                                                                    | Mandatory - ACP                                                                                 | -FTDv (1-2)         |                     |                    |                  |           |       |           |                 |      |            |            |  |  |
| 1                                                                                                    | VPN_1_out                                                                                       | Inside              | Outside<br>Outside2 | 10.10.10.0         | 192.168.100.     | Any       | Any   | Any       | Any             | Any  | / Any      | Any        |  |  |
| 2                                                                                                    | VPN_1_in                                                                                        | Outside2<br>Outside | Inside              | 192.168.100.1      | 10.10.10.0       | Any       | Any   | Any       | Any             | An   | / Any      | Any        |  |  |
| Ψ.[                                                                                                    | Default - ACP-FT                                                                                | Dv (-)              |                     |                    |                  |           |       |           |                 |      |            |            |  |  |
| The                                                                                                    | There are no rules in this section. Add Rule or Add Category                                    |                     |                     |                    |                  |           |       |           |                 |      |            |            |  |  |
| Def                                                                                                    | Default Action                                                                                  |                     |                     |                    |                  |           |       |           |                 |      |            |            |  |  |

## **ASA configureren**

**Opmerking:** voor dit specifieke scenario is een back-uppeer geconfigureerd op de IKEv2 cryptokaart, deze optie vereist dat de ASA op 9.14.1 of latere versies is ingesteld. Als uw ASA een oudere versie gebruikt, gebruikt u IKEv1 als tijdelijke oplossing. Ga voor meer informatie naar Cisco bug-id <u>CSCud22276.</u>

1. IKEv2 inschakelen op de buiteninterface van de ASA:

Crypto ikev2 enable Outside

2. Maak het IKEv2-beleid dat dezelfde parameters definieert die op de FTD zijn geconfigureerd:

```
crypto ikev2 policy 1
encryption aes-256
integrity sha256
group 14
prf sha256
lifetime seconds 86400
```

3. Maak een groepsbeleid om het ikev2 protocol toe te staan:

```
group-policy IKEV2 internal
group-policy IKEV2 attributes
```

4. Maak een tunnelgroep voor elk buitenste FTD IP-adres (Outside1 en Outside2). Verwijzing naar het groepsbeleid en specificeer de pre-gedeelde sleutel:

```
tunnel-group 10.200.1.5 type ipsec-l2l
tunnel-group 10.200.1.5 general-attributes
default-group-policy IKEV2
tunnel-group 10.200.1.5 ipsec-attributes
ikev2 remote-authentication pre-shared-key Ciscol23
ikev2 local-authentication pre-shared-key Ciscol23
tunnel-group 10.201.1.5 type ipsec-l2l
tunnel-group 10.201.1.5 general-attributes
default-group-policy IKEV2
tunnel-group 10.201.1.5 ipsec-attributes
ikev2 remote-authentication pre-shared-key Ciscol23
ikev2 local-authentication pre-shared-key Ciscol23
```

5. Maak een toegangslijst waarin het te versleutelen verkeer wordt gedefinieerd: (FTD-Subnet 10.10.10.0/24) (ASA-Subnet 192.168.100.0/24):

```
Object network FTD-Subnet
Subnet 10.10.10.0 255.255.255.0
Object network ASA-Subnet
Subnet 192.168.100.0 255.255.255.0
access-list VPN_1 extended permit ip 192.168.100.0 255.255.255.0 10.10.10.0 255.255.255.0
```

6. Maak een ikev2 ipsec-voorstel om de algoritmen te verwijzen die op de FTD gespecificeerd zijn:

```
crypto ipsec ikev2 ipsec-proposal CSM_IP_1
protocol esp encryption aes-256
protocol esp integrity sha-256
```

7. Maak een crypto map-ingang die de configuratie verbindt en voeg de Outside1 en Outside2 FTD IPadressen toe:

```
crypto map CSM_Outside_map 1 match address VPN_1
crypto map CSM_Outside_map 1 set peer 10.200.1.5 10.201.1.5
crypto map CSM_Outside_map 1 set ikev2 ipsec-proposal CSM_IP_1
crypto map CSM_Outside_map 1 set reverse-route
crypto map CSM_Outside_map interface Outside
```

8. Maak een NAT-vrijstellingsverklaring die voorkomt dat het VPN-verkeer door de firewall wordt genaturaliseerd:

Nat (inside,Outside) 1 source static ASA-Subnet ASA-Subnet destination static FTD-Subnet FTD-Subnet

## Verifiëren

Gebruik deze sectie om te controleren of uw configuratie goed werkt.

## FTD

Gebruik in de opdrachtregel de opdracht show crypto ikev2 sa om de VPN-status te verifiëren.

Opmerking: VPN is ingesteld met het IP-adres van Outside1 (10.200.1.5) als lokaal.

#### Route

De standaardroute toont het volgende-hop IP adres van Outside1.

firepower# sh route

```
Codes: L - local, C - connected, S - static, R - RIP, M - mobile, B - BGP
D - EIGRP, EX - EIGRP external, O - OSPF, IA - OSPF inter area
N1 - OSPF NSSA external type 1, N2 - OSPF NSSA external type 2
E1 - OSPF external type 1, E2 - OSPF external type 2, V - VPN
i - IS-IS, su - IS-IS summary, L1 - IS-IS level-1, L2 - IS-IS level-2
ia - IS-IS inter area, * - candidate default, U - per-user static route
o - ODR, P - periodic downloaded static route, + - replicated route
SI - Static InterVRF
Gateway of last resort is 10.200.1.1 to network 0.0.0.0
```

```
S* 0.0.0.0 0.0.0.0 [1/0] via 10.200.1.1, Outside1
C 10.10.10.0 255.255.255.0 is directly connected, Inside
L 10.10.10.5 255.255.255.255 is directly connected, Inside
C 10.200.1.0 255.255.255.0 is directly connected, Outside1
L 10.200.1.5 255.255.255.255 is directly connected, Outside1
C 10.201.1.0 255.255.255.0 is directly connected, Outside2
L 10.201.1.5 255.255.255 is directly connected, Outside2
```

#### Spoor

Zoals te zien in de show track 1 uitvoer, "Reachability is Up".

```
firepower# sh track 1
Track 1
Response Time Reporter 10 reachability
Reachability is Up <-----
36 changes, last change 00:00:04
Latest operation return code: OK
Latest RTT (millisecs) 1
Tracked by:
STATIC-IP-ROUTING 0</pre>
```

#### NAT

Additional Information:

Het is nodig om het interessante verkeer te bevestigen raakt de NAT-vrijstellingsregel met de interface Outside1.

Gebruik de opdracht "Packet-tracer input Inside ICMP 10.10.1 8 0 192.168.100.10 detail" om de NAT-regel voor het interessante verkeer te controleren.

firepower# packet-tracer input inside icmp 10.10.10.1 8 0 192.168.100.1 det -----OMITTED OUTPUT -----Phase: 4 Type: UN-NAT Subtype: static Result: ALLOW Config: nat (Inside,Outside1) source static 10.10.10.0 10.10.10.0 destination static 192.168.100.1 192.168.100.2 Additional Information: NAT divert to egress interface Outside1(vrfid:0) Untranslate 192.168.100.1/0 to 192.168.100.1/0 -----OMITTED OUTPUT -----Phase: 7 Type: NAT Subtype: Result: ALLOW Config: nat (Inside,Outside1) source static 10.10.10.0 10.10.10.0 destination static 192.168.100.1 192.168.100.2

```
Static translate 10.10.10.1/0 to 10.10.10.1/0
Forward Flow based lookup yields rule:
 in id=0x2b3e09576290, priority=6, domain=nat, deny=false
        hits=19, user_data=0x2b3e0c341370, cs_id=0x0, flaqs=0x0, protocol=0
        src ip/id=10.10.10.0, mask=255.255.255.0, port=0, tag=any
        dst ip/id=192.168.100.0, mask=255.255.255.0, port=0, tag=any, dscp=0x0
        input_ifc=Inside(vrfid:0), output_ifc=Outside1(vrfid:0)
Phase: 8
Type: NAT
Subtype: per-session
Result: ALLOW
Config:
Additional Information:
Forward Flow based lookup yields rule:
in id=0x2b3e0a482330, priority=0, domain=nat-per-session, deny=true
        hits=3596, user_data=0x0, cs_id=0x0, reverse, use_real_addr, flags=0x0, protocol=0
        src ip/id=0.0.0.0, mask=0.0.0.0, port=0, tag=any
        dst ip/id=0.0.0.0, mask=0.0.0.0, port=0, tag=any, dscp=0x0
        input_ifc=any, output_ifc=any
-----OMITTED OUTPUT -----
Phase: 12
Type: VPN
Subtype: encrypt
Result: ALLOW
Config:
Additional Information:
Forward Flow based lookup yields rule:
out id=0x2b3e0c8d0250, priority=70, domain=encrypt, deny=false
       hits=5, user_data=0x16794, cs_id=0x2b3e0b633c60, reverse, flags=0x0, protocol=0
        src ip/id=10.10.10.0, mask=255.255.255.0, port=0, tag=any
        dst ip/id=192.168.100.0, mask=255.255.255.0, port=0, tag=any, dscp=0x0
        input_ifc=any(vrfid:65535), output_ifc=Outside1
Phase: 13
Type: NAT
Subtype: rpf-check
Result: ALLOW
Config:
nat (Inside,Outside1) source static 10.10.10.0 10.10.10.0 destination static 192.168.100.1 192.168.100.3
Additional Information:
Forward Flow based lookup yields rule:
out id=0x2b3e095d49a0, priority=6, domain=nat-reverse, deny=false
       hits=1, user_data=0x2b3e0c3544f0, cs_id=0x0, use_real_addr, flags=0x0, protocol=0
        src ip/id=10.10.10.0, mask=255.255.255.0, port=0, tag=any
        dst ip/id=192.168.100.0, mask=255.255.255.0, port=0, tag=any, dscp=0x0
        input_ifc=Inside(vrfid:0), output_ifc=Outside1(vrfid:0)
Phase: 14
Type: VPN
Subtype: ipsec-tunnel-flow
Result: ALLOW
Config:
Additional Information:
Reverse Flow based lookup yields rule:
 in id=0x2b3e0c8ad890, priority=70, domain=ipsec-tunnel-flow, deny=false
        hits=5, user_data=0x192ec, cs_id=0x2b3e0b633c60, reverse, flags=0x0, protocol=0
        src ip/id=192.168.100.0, mask=255.255.255.0, port=0, tag=any
        dst ip/id=10.10.10.0, mask=255.255.255.0, port=0, tag=any, dscp=0x0
        input_ifc=Outside1(vrfid:0), output_ifc=any
```

Phase: 15 Type: NAT Subtype: per-session Result: ALLOW Config: Additional Information: Reverse Flow based lookup yields rule: in id=0x2b3e0a482330, priority=0, domain=nat-per-session, deny=true hits=3598, user\_data=0x0, cs\_id=0x0, reverse, use\_real\_addr, flags=0x0, protocol=0 src ip/id=0.0.0.0, mask=0.0.0.0, port=0, tag=any dst ip/id=0.0.0.0, mask=0.0.0.0, port=0, tag=any, dscp=0x0 input\_ifc=any, output\_ifc=any -----OMITTED OUTPUT -----Result: input-interface: Inside(vrfid:0) input-status: up input-line-status: up output-interface: Outside1(vrfid:0) output-status: up output-line-status: up Action: allow

## failover uitvoeren

Dit voorbeeld, wordt de failover uitgevoerd door een sluiting op de Next hop van Outside1 die op de IP SLA monitorconfiguratie wordt gebruikt.

```
firepower# sh sla monitor configuration 10
IP SLA Monitor, Infrastructure Engine-II.
Entry number: 10
Owner:
Tag:
Type of operation to perform: echo
Target address: 10.200.1.1
Interface: Outside1
Number of packets: 1
Request size (ARR data portion): 28
Operation timeout (milliseconds): 5000
Type Of Service parameters: 0x0
Verify data: No
Operation frequency (seconds): 60
Next Scheduled Start Time: Start Time already passed
Group Scheduled : FALSE
Life (seconds): Forever
Entry Ageout (seconds): never
Recurring (Starting Everyday): FALSE
Status of entry (SNMP RowStatus): Active
Enhanced History:
```

#### Route

De standaardroute gebruikt nu het volgende-hop IP adres van Outside2 en Reachability is Down.

firepower# sh route

```
Codes: L - local, C - connected, S - static, R - RIP, M - mobile, B - BGP
       D - EIGRP, EX - EIGRP external, O - OSPF, IA - OSPF inter area
      N1 - OSPF NSSA external type 1, N2 - OSPF NSSA external type 2
      E1 - OSPF external type 1, E2 - OSPF external type 2, V - VPN
       i - IS-IS, su - IS-IS summary, L1 - IS-IS level-1, L2 - IS-IS level-2
       ia - IS-IS inter area, * - candidate default, U - per-user static route
       o - ODR, P - periodic downloaded static route, + - replicated route
       SI - Static InterVRF
Gateway of last resort is 10.201.1.1 to network 0.0.0.0
S*
        0.0.0.0 0.0.0.0 [2/0] via 10.201.1.1, Outside2
С
        10.10.10.0 255.255.255.0 is directly connected, Inside
        10.10.10.5 255.255.255 is directly connected, Inside
L
С
        10.200.1.0 255.255.255.0 is directly connected, Outside1
L
        10.200.1.5 255.255.255.255 is directly connected, Outside1
С
        10.201.1.0 255.255.255.0 is directly connected, Outside2
L
        10.201.1.5 255.255.255.255 is directly connected, Outside2
```

#### Spoor

Zoals te zien in de show track 1 output, "Reachability is Down" op dit punt.

firepower# sh track 1
Track 1
Response Time Reporter 10 reachability
Reachability is Down <---37 changes, last change 00:17:02
Latest operation return code: Timeout
Tracked by:
STATIC-IP-ROUTING 0</pre>

### NAT

```
firepower# packet-tracer input inside icmp 10.10.10.1 8 0 192.168.100.1 det
-----OMITTED OUTPUT ------
Phase: 4
Type: NAT
Subtype:
Result: ALLOW
Config:
nat (Inside,Outside2) source static 10.10.10.0 10.10.10.0 destination static 192.168.100.1 192.168.100.1
Additional Information:
Static translate 10.10.10.1/0 to 10.10.10.1/0
Forward Flow based lookup yields rule:
in id=0x2b3e0c67d470, priority=6, domain=nat, deny=false
```

hits=44, user\_data=0x2b3e0c3170e0, cs\_id=0x0, flags=0x0, protocol=0 src ip/id=10.10.10.0, mask=255.255.255.0, port=0, tag=any dst ip/id=192.168.100.0, mask=255.255.255.0, port=0, tag=any, dscp=0x0 input\_ifc=Inside(vrfid:0), output\_ifc=Outside2(vrfid:0) -----OMITTED OUTPUT -----Phase: 9 Type: VPN Subtype: encrypt Result: ALLOW Config: Additional Information: Forward Flow based lookup yields rule: out id=0x2b3e0c67bdb0, priority=70, domain=encrypt, deny=false hits=1, user\_data=0x1d4cfb24, cs\_id=0x2b3e0c273db0, reverse, flags=0x0, protocol=0 src ip/id=10.10.10.0, mask=255.255.255.0, port=0, tag=any dst ip/id=192.168.100.0, mask=255.255.255.0, port=0, tag=any, dscp=0x0 input\_ifc=any(vrfid:65535), output\_ifc=Outside2 Phase: 10 Type: NAT Subtype: rpf-check Result: ALLOW Config: nat (Inside,Outside2) source static 10.10.10.0 10.10.10.0 destination static 192.168.100.1 192.168.100.3 Additional Information: Forward Flow based lookup yields rule: out id=0x2b3e0c6d5bb0, priority=6, domain=nat-reverse, deny=false hits=1, user\_data=0x2b3e0b81bc00, cs\_id=0x0, use\_real\_addr, flags=0x0, protocol=0 src ip/id=10.10.10.0, mask=255.255.255.0, port=0, tag=any dst ip/id=192.168.100.0, mask=255.255.255.0, port=0, tag=any, dscp=0x0 input ifc=Inside(vrfid:0), output ifc=Outside2(vrfid:0) Phase: 11 Type: VPN Subtype: ipsec-tunnel-flow Result: ALLOW Config: Additional Information: Reverse Flow based lookup yields rule: in id=0x2b3e0c8a14f0, priority=70, domain=ipsec-tunnel-flow, deny=false hits=1, user\_data=0x1d4d073c, cs\_id=0x2b3e0c273db0, reverse, flags=0x0, protocol=0 src ip/id=192.168.100.0, mask=255.255.255.0, port=0, tag=any dst ip/id=10.10.10.0, mask=255.255.255.0, port=0, tag=any, dscp=0x0 input\_ifc=Outside2(vrfid:0), output\_ifc=any Phase: 12 Type: NAT Subtype: per-session Result: ALLOW Config: Additional Information: Reverse Flow based lookup yields rule: id=0x2b3e0a482330, priority=0, domain=nat-per-session, deny=true in hits=3669, user\_data=0x0, cs\_id=0x0, reverse, use\_real\_addr, flags=0x0, protocol=0 src ip/id=0.0.0.0, mask=0.0.0.0, port=0, tag=any dst ip/id=0.0.0.0, mask=0.0.0.0, port=0, tag=any, dscp=0x0 input\_ifc=any, output\_ifc=any -----OMITTED OUTPUT -----

Result:

input-interface: Inside(vrfid:0)
input-status: up
input-line-status: up
output-interface: Outside2(vrfid:0)
output-status: up
output-line-status: up
Action: allow

## Over deze vertaling

Cisco heeft dit document vertaald via een combinatie van machine- en menselijke technologie om onze gebruikers wereldwijd ondersteuningscontent te bieden in hun eigen taal. Houd er rekening mee dat zelfs de beste machinevertaling niet net zo nauwkeurig is als die van een professionele vertaler. Cisco Systems, Inc. is niet aansprakelijk voor de nauwkeurigheid van deze vertalingen en raadt aan altijd het oorspronkelijke Engelstalige document (link) te raadplegen.